# MANUAL ON OPERATIONS

### Of

### **Digital Signature Certificate**

FOR BLOCK/MUNICIPALITY LEVEL USERS

Verification of applications received through oasis.gov.in is now enabled withDSC (Digital signature certificate) token. Please follow the step to Set up the DSC verificationenvironment in your computer.

#### Requirements: - Windows 32/64 bit Operating System and Internet Explorer 8 and above.

**Step 1:** Download DSC TOOLS from Dash board of BLOCK/ULB level users of oasis.gov.in.

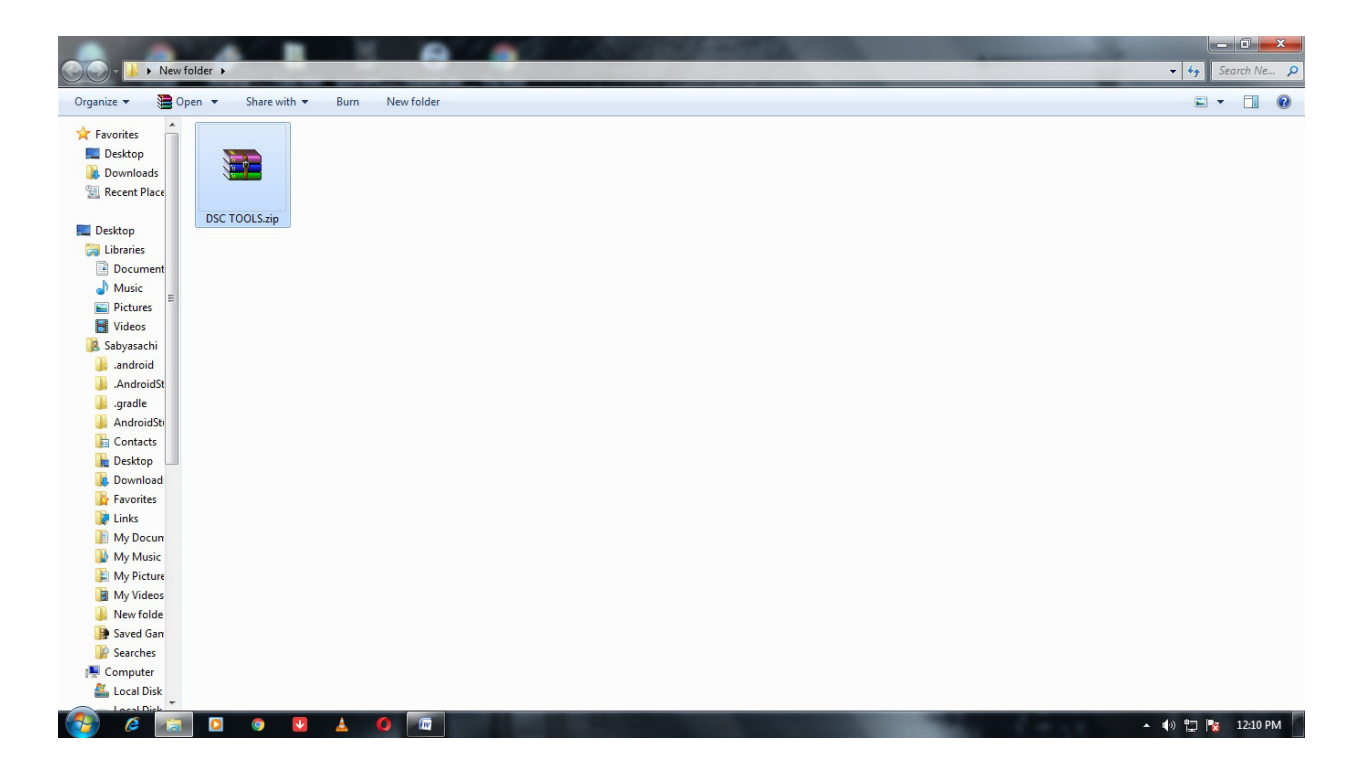

**Step 2:** Extract 'ZIP' file and explore it & Extract Again 'CapicomForWindows7-32bit' or 'CapicomForWindows7-64bit' as per your system configuration.

|                                                                                                    |                          |                             |            |                          |          |  |            |                  |     |       | x |
|----------------------------------------------------------------------------------------------------|--------------------------|-----------------------------|------------|--------------------------|----------|--|------------|------------------|-----|-------|---|
| 😋 🔵 🗢 📕 🕨 DSCTOO                                                                                                    | DLS + DSCTOOLS + DSC     | TOOLS >                     |            |                          |          |  | <b>• •</b> | Search DSC TOOLS |     |       | Q |
| Organize 🔻 Include ir                                                                                                    | n library 🔻 🦳 Share with | <ul> <li>New fol</li> </ul> | lder       |                          |          |  |            |                  | •   |       | 0 |
| 🔆 Favorites                                                                                                    | Name                     | A                           | Date modif | ed Type                  | Size     |  |            |                  |     |       |   |
| 🧮 Desktop                                                                                                    | 🛃 capicom_dc_sdk.m       | isi                         | 05-10-2017 | 11:16 Windows Installer  | 1,876 KB |  |            |                  |     |       |   |
| 鷆 Downloads                                                                                                    | 🝓 CapicomForWindo        | ws7-32bit.zip               | 05-10-2017 | 10:55 WinRAR ZIP archive | 207 KB   |  |            |                  |     |       |   |
| 归 Recent Places                                                                                                    | 🔚 CapicomForWindo        | ws7-64bit.zip               | 10-10-2017 | 15:33 WinRAR ZIP archive | 207 KB   |  |            |                  |     |       |   |
| <ul> <li>□ Libraries</li> <li>□ Documents</li> <li>□ Music</li> <li>□ Pictures</li> <li>☑ Videos</li> </ul>                                                         |                          |                             |            |                          |          |  |            |                  |     |       |   |
| <ul> <li>Computer</li> <li>Local Disk (C:)</li> <li>Local Disk (D:)</li> <li>Local Disk (E:)</li> <li>CD Drive (F:) es2003,</li> <li>System Reserved (G:</li> </ul> |                          |                             |            |                          |          |  |            |                  |     |       |   |
| 🗣 Network                                                                                                    |                          |                             |            |                          |          |  |            |                  |     |       |   |
| 3 items                                                                                                    |                          |                             |            |                          |          |  |            |                  |     |       |   |
| 🚱 🛛 🕞                                                                                                    | 0 6                      | 6                           | (m)        |                          |          |  | De         | =sktop 🎽 🔺 👍 🍡   | 3 🛍 | 11:59 |   |

**Step 3:** Open 'CapicomForWindows7-32bit' folder if you have 32bit operating system or 'CapicomForWindows7-64bit' folder if you have 64bit operating system and copy all files.

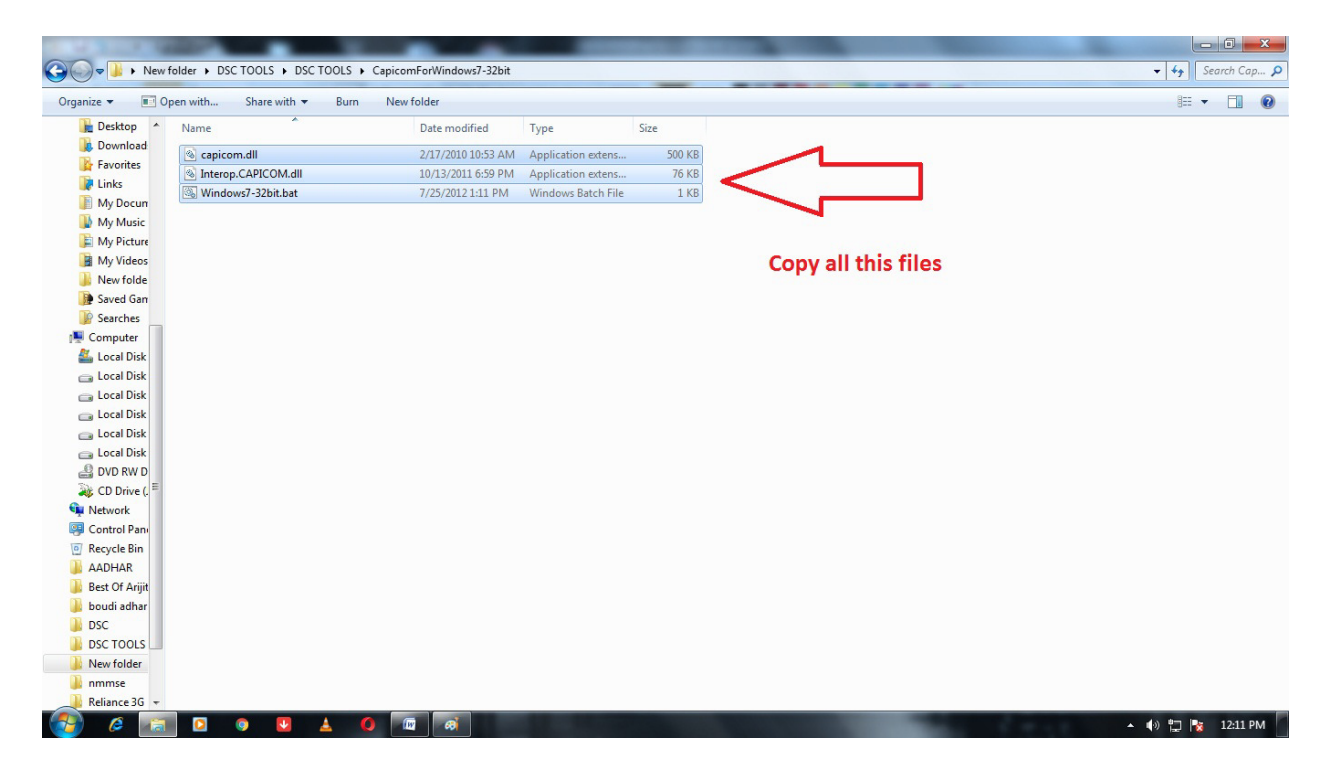

#### Step 4:

#### For 32 bit operating system:

Paste those filesinto"System32" Folder. Usually locatedat "C:\Windows\System32" path (Please check the path from your computer).

| C:\Window        | ws\System32                          |                     |              | Contraction of the local division of the local division of the loc |                  |
|------------------|--------------------------------------|---------------------|--------------|----------------------------------------------------------------------------------------------------|------------------|
| Organize 👻 👸 Ope | en Include in library 🕶 Share with 🕶 | Burn Compatil       | bility files | New folder                                                                                                    | 8≡ ▼ 🗔 🔞         |
| 📔 Desktop 🔺      | Name                                 | Date modified       | Туре         | Size                                                                                                    | <u>*</u>         |
| Download         | 0409                                 | 7/14/2009 10:26 AM  | File folder  |                                                                                                    | _                |
| Favorites        | 15121302_stream                      | 12/14/2015 6:57 AM  | File folder  | Paste file in here                                                                                                    |                  |
| 💦 Links          | 15121303_stream                      | 12/14/2015 7:24 AM  | File folder  |                                                                                                    |                  |
| My Docum         | AdvancedInstallers                   | 7/14/2009 8:07 AM   | File folder  |                                                                                                    |                  |
| My Music         | appmgmt                              | 7/26/2015 12:05 AM  | File folder  |                                                                                                    |                  |
| My Picture       | \mu ar-SA                            | 7/14/2009 8:07 AM   | File folder  |                                                                                                    |                  |
| My Videos        | \mu bg-BG                            | 7/14/2009 8:07 AM   | File folder  |                                                                                                    |                  |
| inew folde       | Ja Boot                              | 7/14/2009 10:26 AM  | File folder  |                                                                                                    |                  |
| Saved Garr       | 🎉 catroot                            | 10/5/2017 11:00 AM  | File folder  |                                                                                                    |                  |
| Searches         | Jacatroot2                           | 9/24/2017 1:16 PM   | File folder  |                                                                                                    |                  |
| A Local Dirk     | CodeIntegrity                        | 6/26/2015 7:33 AM   | File folder  |                                                                                                    |                  |
| local Disk       | \mu com                              | 7/14/2009 10:26 AM  | File folder  |                                                                                                    |                  |
| local Disk       | 🎍 config                             | 10/5/2017 10:48 AM  | File folder  |                                                                                                    |                  |
| local Disk       | 🔒 cs-CZ                              | 7/14/2009 8:07 AM   | File folder  |                                                                                                    |                  |
| Local Disk       | 🎍 da-DK                              | 7/14/2009 8:07 AM   | File folder  |                                                                                                    |                  |
| Cocal Disk       | 🗼 de-DE                              | 7/14/2009 8:07 AM   | File folder  |                                                                                                    |                  |
| A DVD RW D       | Jism Dism                            | 7/14/2009 10:26 AM  | File folder  |                                                                                                    |                  |
| CD Drive (, E    | Je drivers                           | 10/5/2017 9:49 AM   | File folder  |                                                                                                    |                  |
| 👊 Network        | J DriverStore                        | 6/25/2017 12:27 PM  | File folder  |                                                                                                    |                  |
| Control Pan      | DRVSTORE                             | 7/23/2017 5:20 PM   | File folder  |                                                                                                    |                  |
| Recycle Bin      | 🕌 el-GR                              | 7/14/2009 8:07 AM   | File folder  |                                                                                                    |                  |
| AADHAR           | 🕌 en                                 | 7/14/2009 10:26 AM  | File folder  |                                                                                                    |                  |
| Best Of Arijit   | en-US                                | 6/25/201/12:23 PM   | Filefolder   |                                                                                                    |                  |
| 🌗 boudi adhar    | es-ES                                | 7/14/2009 8:07 AM   | Filefolder   |                                                                                                    |                  |
| 📕 DSC            | et-tt                                | 7/14/2009 8:07 AM   | Filefolder   |                                                                                                    |                  |
| DSC TOOLS        |                                      | 7/14/2009 8:07 AM   | File tolder  |                                                                                                    |                  |
| 🍌 New folder     | EurTeen                              | 7/14/2009 8:07 AM   | File folder  |                                                                                                    |                  |
| 📔 nmmse          | Concernent Section                   | 7/14/2009 10:12 AM  | File felder  |                                                                                                    |                  |
| Reliance 3G 👻    | la droupPolicyOsers                  | 7/14/2009 7:55 AIVI | File folder  |                                                                                                    | -                |
| 🚱 🥝 🔝            | 🖸 🍳 💟 🔺 🚺 🕻                          |                     |              |                                                                                                    | 🔺 🕪 🏪 隆 12:12 PM |

#### For 64 bit operating system:

Paste those filesinto"sysWOW64" Folder. Usually located at "C:\Windows\sysWOW64" path (Please check the path from your computer).

| rganize 👻 🛛 Include in | library            | <ul> <li>New folder</li> </ul>                |             |      |  | 3= | • [ | 1 |
|------------------------|--------------------|-----------------------------------------------|-------------|------|--|----|-----|---|
| Favorites              | Name               | Date modified                                 | Туре        | Size |  |    |     |   |
| Desktop                | 0409               | 14-07-2009 11:07                              | File folder |      |  |    |     |   |
| Downloads              | AdvancedInstallers | 14-07-2009 08:50                              | File folder |      |  |    |     |   |
| Recent Places          | 🔒 ar-SA            | 14-07-2009 08:50                              | File folder |      |  |    |     |   |
|                        | 퉬 bg-BG            | 14-07-2009 08:50                              | File folder |      |  |    |     |   |
| Libraries              | la catroot         | Date created: 14-07-2009 08:50                |             |      |  |    |     |   |
| Documents              | la catroot2        | Size: 173 KB                                  |             |      |  |    |     |   |
| Music                  | 鷆 com              | Files: comctl32.dll.mui, comdlg32.dll.mui, fi | ms.dll.mui, |      |  |    |     |   |
| Pictures               | 퉬 config           | 14-07-2009 08:50                              | File folder |      |  |    |     |   |
| Videos                 | 鷆 cs-CZ            | 14-07-2009 08:50                              | File folder |      |  |    |     |   |
|                        | 퉬 da-DK            | 14-07-2009 08:50                              | File folder |      |  |    |     |   |
| Computer               | 퉬 de-DE            | 14-07-2009 08:50                              | File folder |      |  |    |     |   |
| Local Disk (C:)        | 퉬 Dism             | 14-07-2009 11:07                              | File folder |      |  |    |     |   |
| a Local Disk (D:)      | 퉬 drivers          | 14-07-2009 11:07                              | Filefolder  |      |  |    |     |   |
| Local Disk (E:)        | DriverStore        | 14-07-2009 11:07                              | File folder |      |  |    |     |   |
| CD Drive (F:) es2003   | 鷆 el-GR            | 14-07-2009 08:50                              | File folder |      |  |    |     |   |
| System Reserved (G:    | 鷆 en               | 14-07-2009 11:07                              | File folder |      |  |    |     |   |
|                        | 鷆 en-US            | 15-06-2017 20:55                              | File folder |      |  |    |     |   |
| Network                | 鷆 es-ES            | 14-07-2009 08:50                              | File folder |      |  |    |     |   |
|                        | 퉬 et-EE            | 14-07-2009 08:50                              | File folder |      |  |    |     |   |
|                        | 鷆 fi-FI            | 14-07-2009 08:50                              | File folder |      |  |    |     |   |
|                        | 鷆 fr-FR            | 14-07-2009 08:50                              | File folder |      |  |    |     |   |
|                        | 퉬 FxsTmp           | 14-07-2009 11:02                              | File folder |      |  |    |     |   |
|                        | GroupPolicy        | 14-07-2009 08:04                              | File folder |      |  |    |     |   |
|                        | GroupPolicyUsers   | 14-07-2009 08:04                              | File folder |      |  |    |     |   |
|                        | 퉬 he-IL            | 14-07-2009 08:50                              | File folder |      |  |    |     |   |
|                        | 鷆 hr-HR            | 14-07-2009 08:50                              | File folder |      |  |    |     |   |
|                        | 퉬 hu-HU            | 14-07-2009 08:50                              | File folder |      |  |    |     |   |

#### Step5:

#### For 32 bit operating system:

Run "Windows7-32bit.bat" file as Administrator. When it's says 'Successfully Registered' then close it.

#### For 64 bit operating system:

Run "Windows7-64bit.bat" file as Administrator. When it's says 'Successfully Registered' then close it.

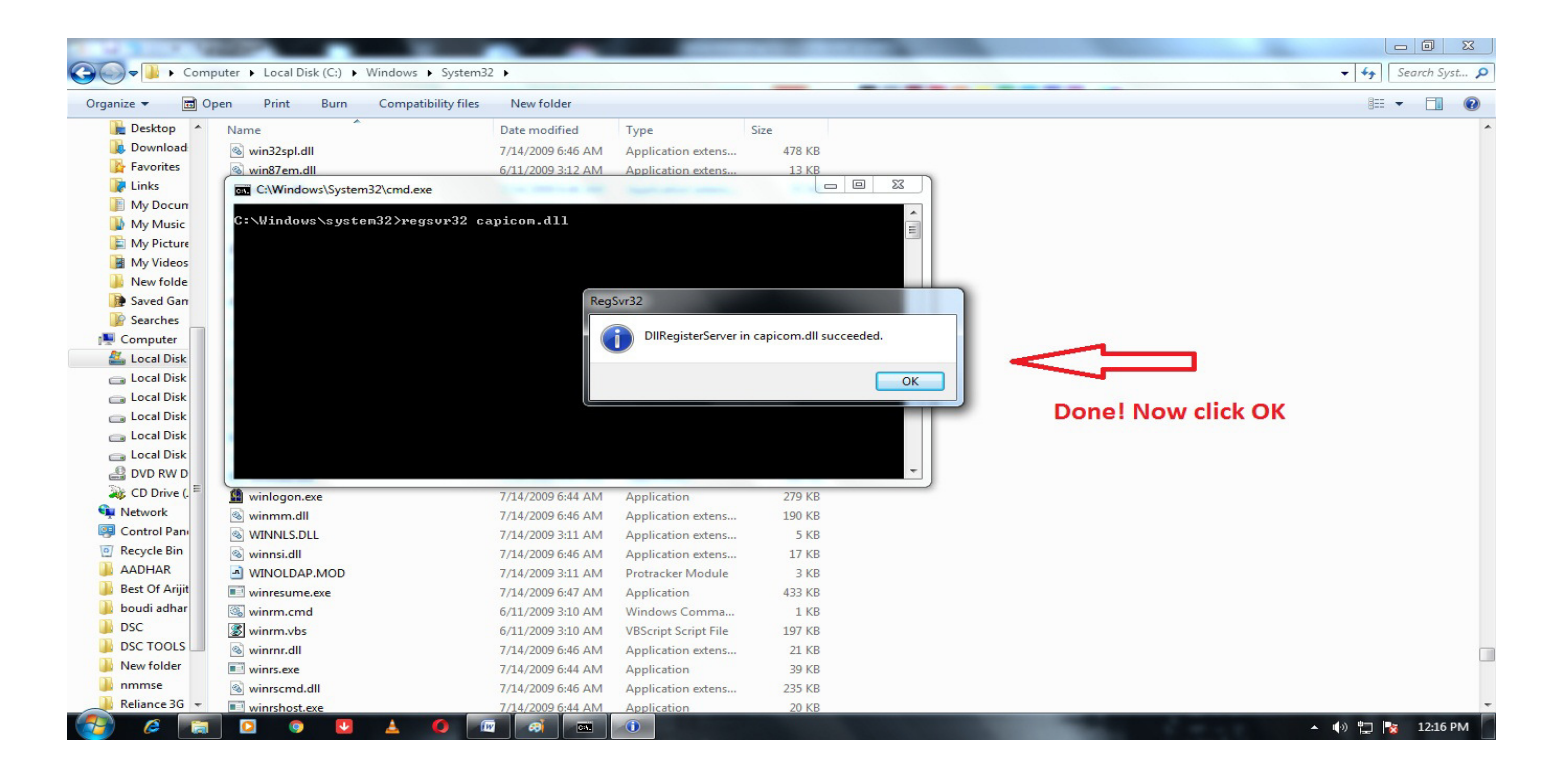

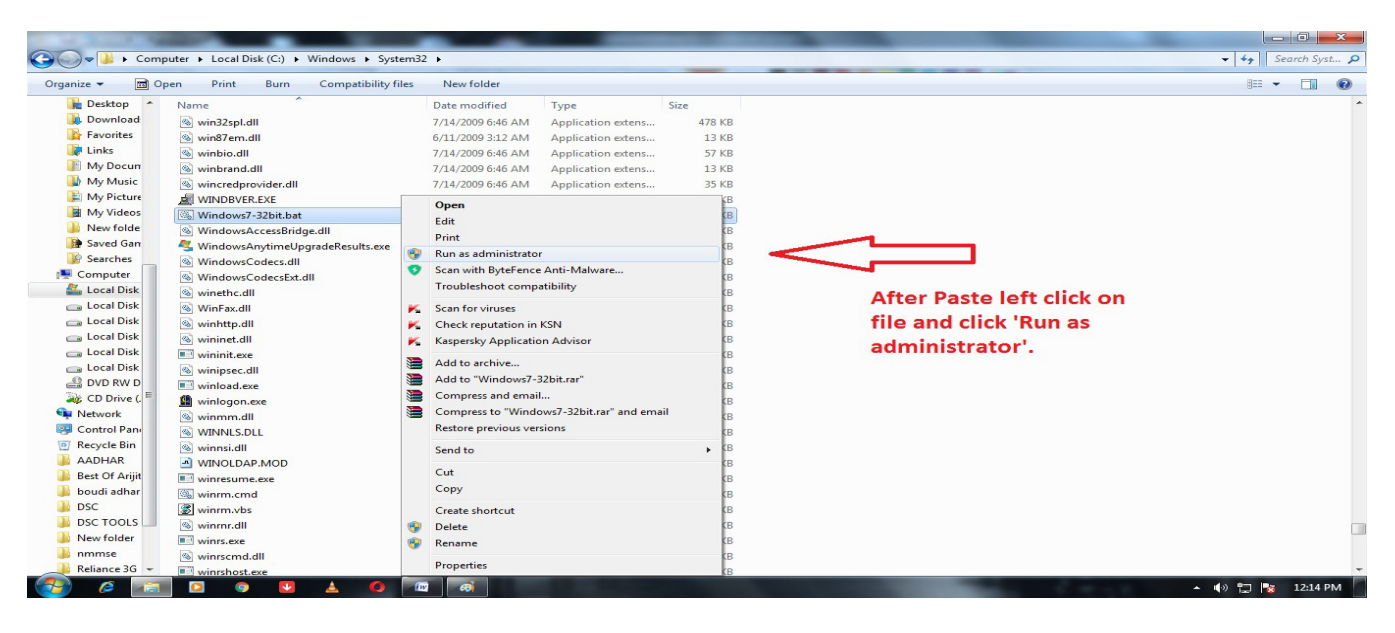

**Step 6:** Now Open Internet Explorer and click on 'tools' then click on 'Internet Option'.

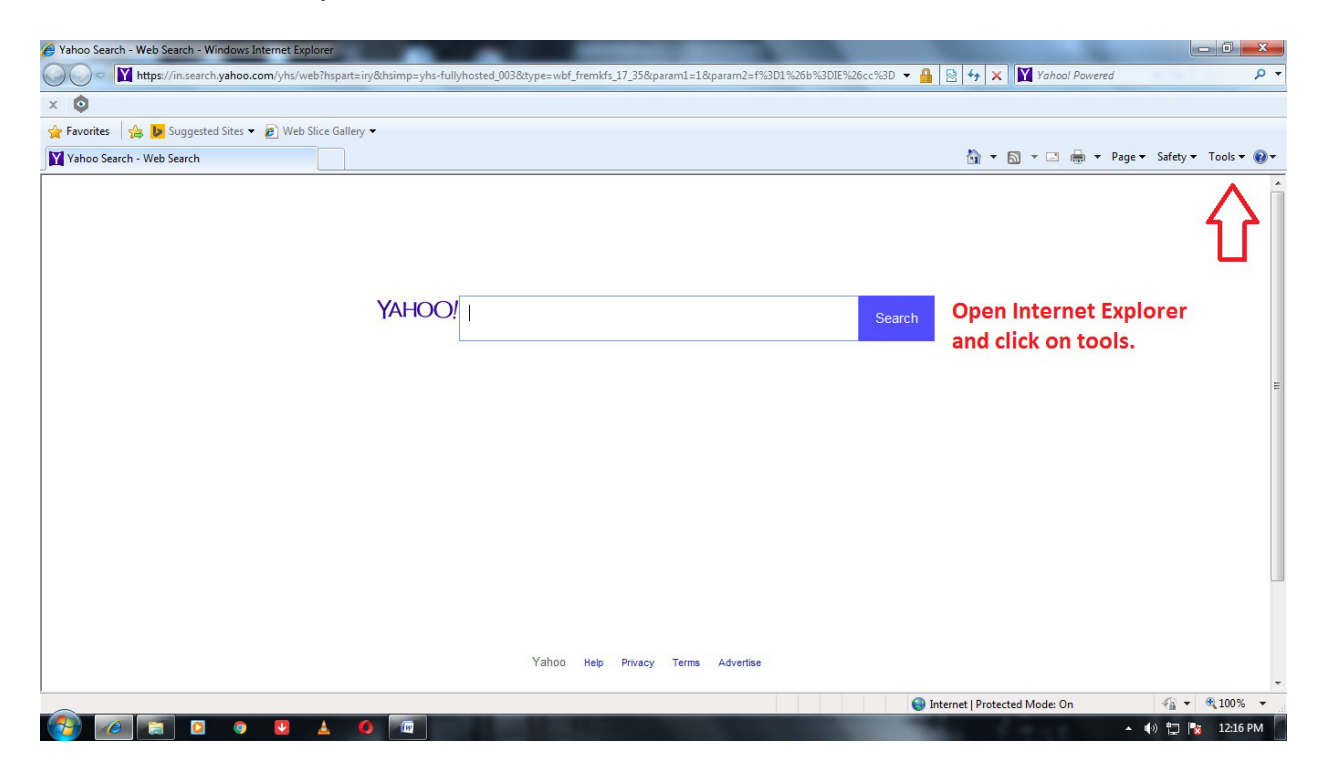

**Step 7:** Go to the Security tab and select 'Internet' then click on 'Custom Level'.

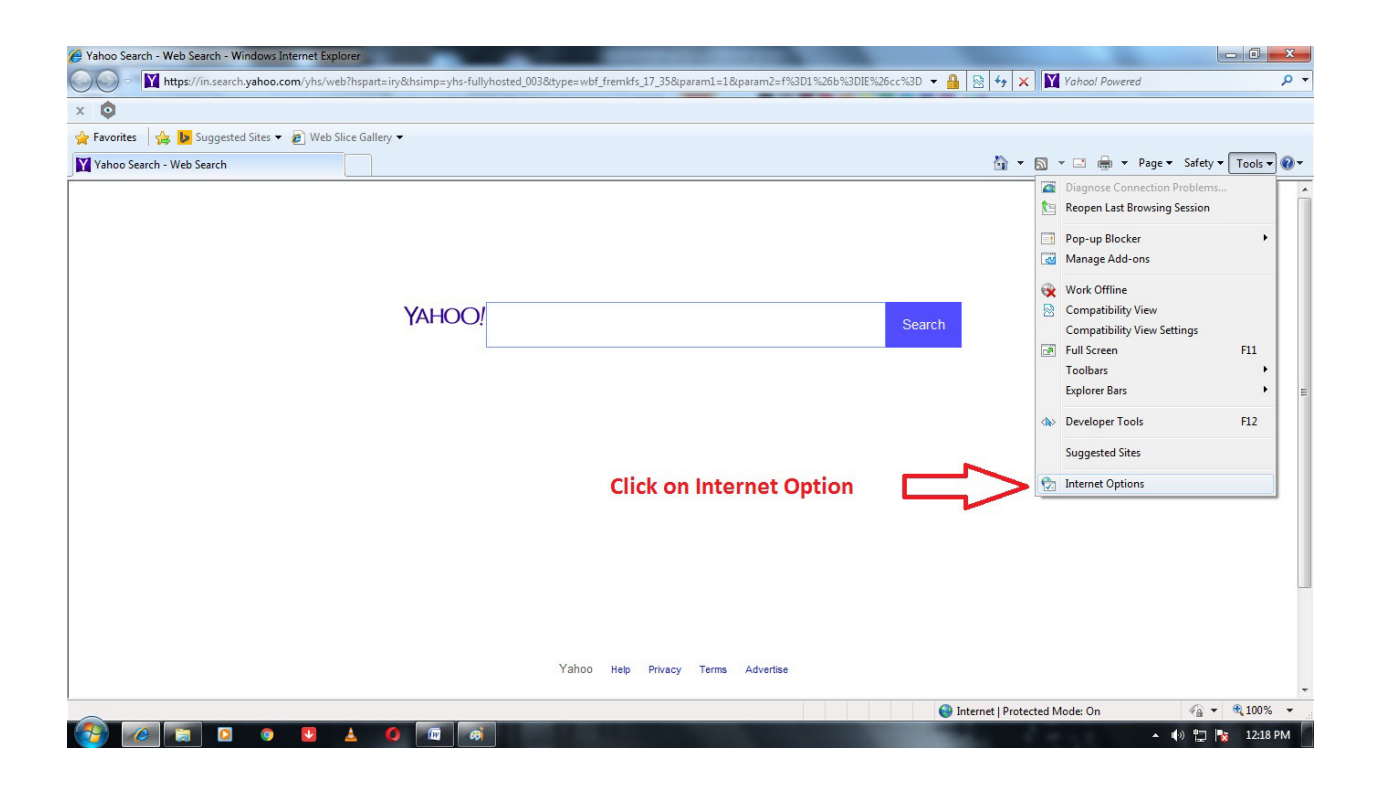

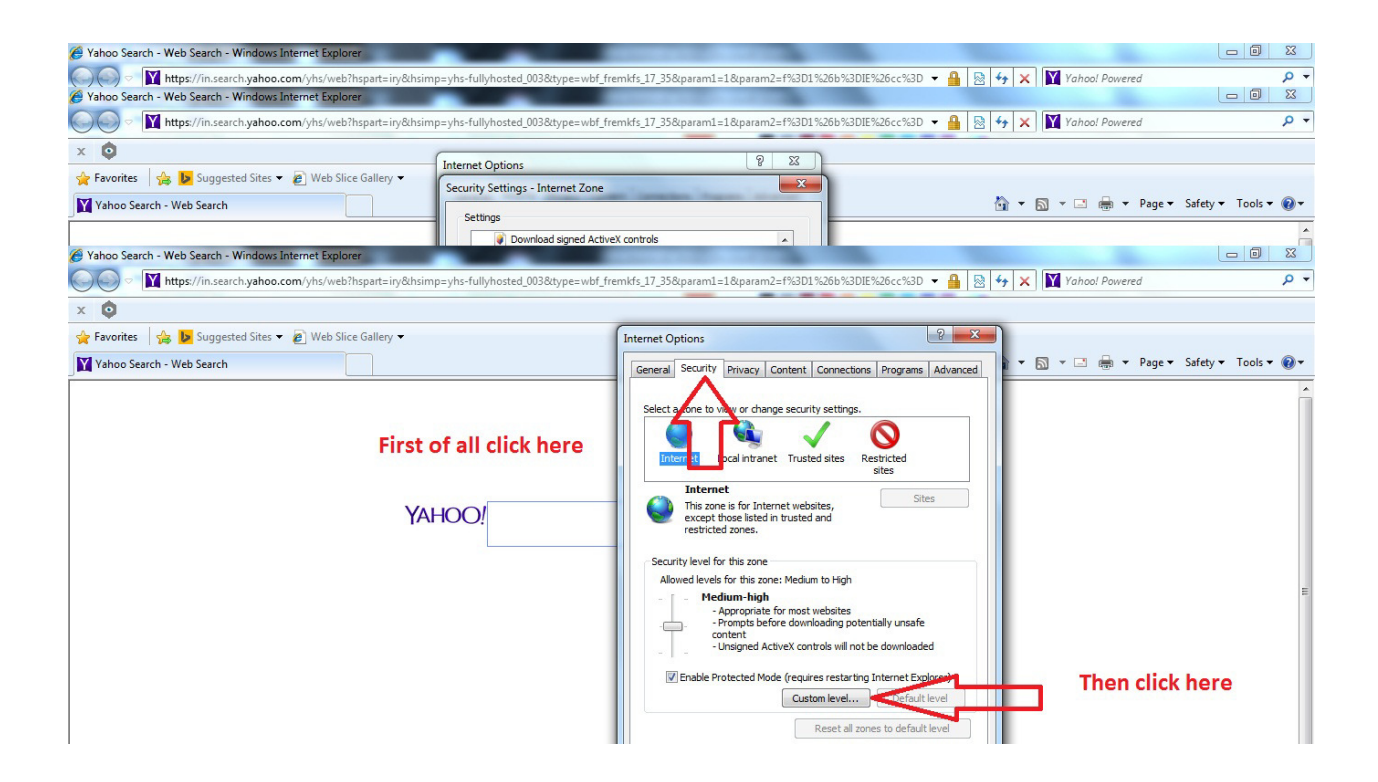

**Step 8:** Now check on "ActiveX Initialize and Script ActiveX Control not marked as safe" and make these enabled as stated below by screenshots and restart Internet Explorer.

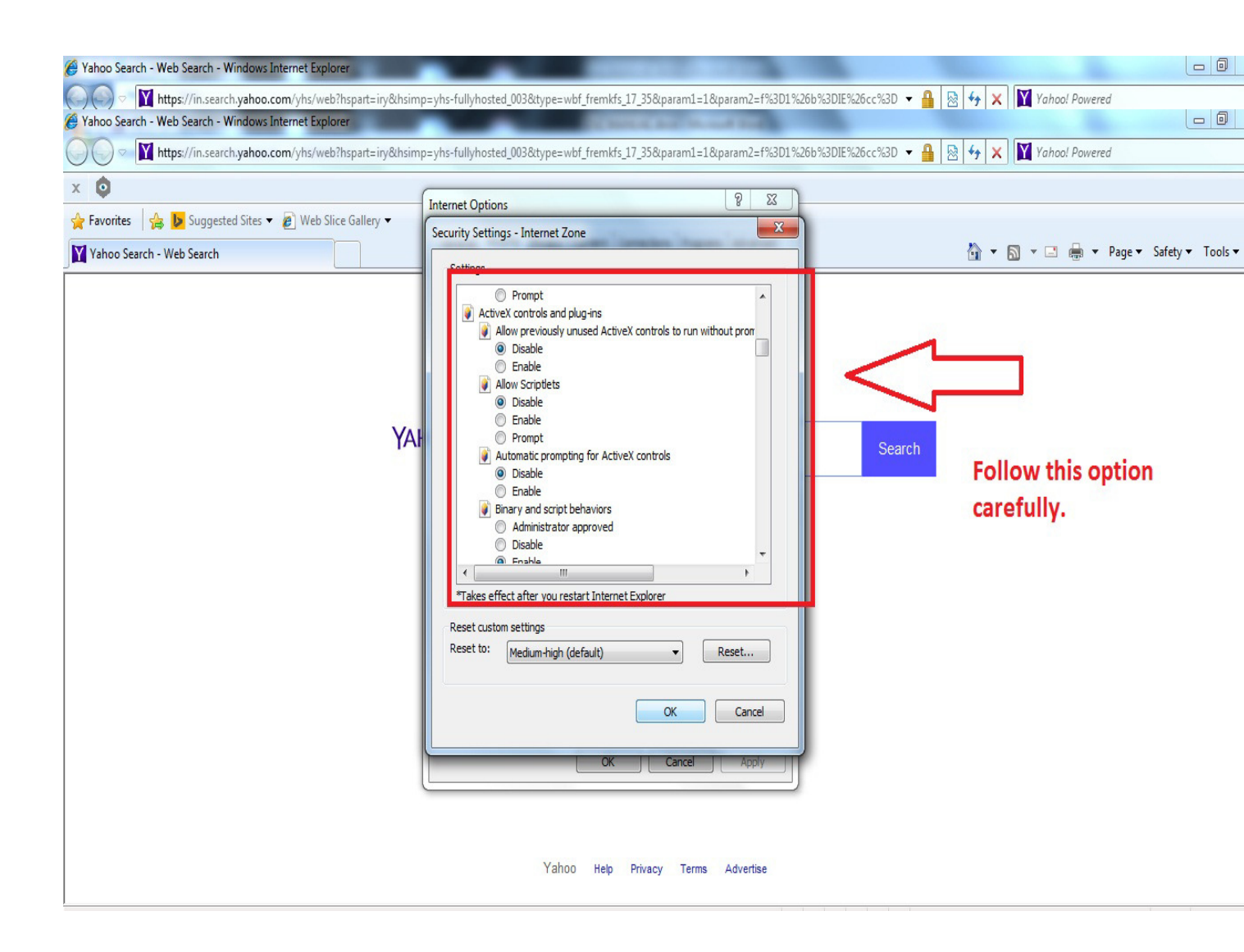

| THE OPTION AS |
|---------------|
| WING          |
|               |
|               |
|               |
|               |
|               |

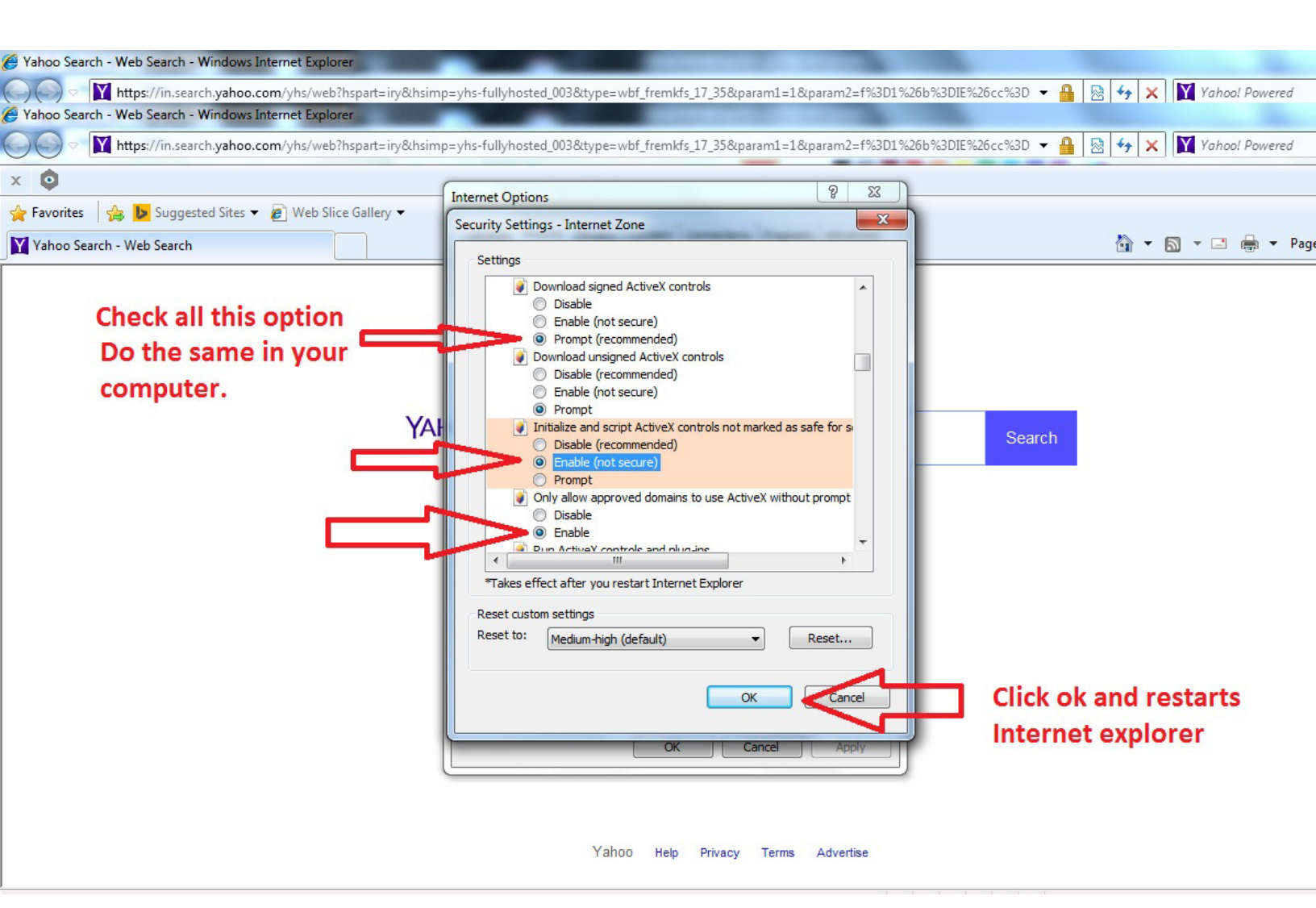

**Step 9:** Now insert your DSC (Digital Signature certificate) Token. Open My-computer and install epass2003 Software by following the steps as stated below by using screenshots.

| Hard Disk Drives (3)               |                                                                |                 |
|------------------------------------|----------------------------------------------------------------|-----------------|
| Local Disk (C:)                    | Local Disk (D:)                                                | Local Disk (E:) |
| Devices with Removable Storage (2) |                                                                |                 |
| BD-ROM Drive (F:)                  | CD Drive (G:) es2003_160907<br>0 bytes free of 1.96 MB<br>CDFS |                 |
| Network Location (1)               |                                                                |                 |

| 🕒 🗢 🛃 🕨 Computer 🕨 CD Dr      | ve (G:) es2003_160907       |                        |                  |                   | <b>▼ 4</b> 9 Se | arch CD Drive (G:) es2003 |
|-------------------------------|-----------------------------|------------------------|------------------|-------------------|-----------------|---------------------------|
| Organize 🔻 💼 Open             |                             |                        |                  |                   | ai a            | :≡ ▼                      |
| 🔆 Favorites                   | Name                        |                        | Date modified    | Туре              | Size            |                           |
| 🧮 Desktop                     | A long time ago (3)         |                        |                  |                   |                 |                           |
| Downloads                     | 💫 autorun.exe               |                        | 07-09-2016 11:56 | Application       | 17 KB           |                           |
| 🔛 Recent Places               | 🗿 autorun.inf               |                        | 07-09-2016 11:55 | Setup Information | 1 KB            |                           |
| E Charles                     | 🛃 ePass2003India-Setup.exe  |                        | 07-09-2016 11:55 | Application       | 1,939 KB        |                           |
| Documents                     | Type: App<br>Size: 1.80     | lication               |                  |                   |                 |                           |
| 🎝 Music                       | Date mod                    | fied: 07-09-2016 11:55 |                  |                   |                 |                           |
| Pictures                      |                             |                        |                  |                   |                 |                           |
| Videos                        | Balance and a second second |                        |                  |                   |                 |                           |
| 💻 Computer                    | RUN THIS SETUP              |                        |                  |                   |                 |                           |
| 🕌 Local Disk (C:)             |                             |                        |                  |                   |                 |                           |
| 📷 Local Disk (D:)             |                             |                        |                  |                   |                 |                           |
| 👝 Local Disk (E:)             |                             |                        |                  |                   |                 |                           |
| 🔮 CD Drive (G:) es2003_160907 |                             |                        |                  |                   |                 |                           |

**Step 10:** Now Your Computer is ready for verification of applications received through oasis.gov.in by DSC token.

### **For Support**

Download Any Remote viewing software by searching into Google & Call 08100666333.

## Thanks